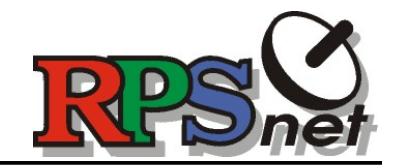

## NÁVOD JAK ZJISTIT MAC ADRESU WIFI KARTY V POČÍTAČI/NOTEBOOKU

**MAC adresa (fyzická adresa)** - jedinečný identifikátor síťového zařízení, přiřazena z výroby. Je uváděna jako šestice dvojciferných hexadecimálních čísel oddělených pomlčkami nebo dvojtečkami (např. 01-23-45-67-89-ab nebo 01:23:45:67:89:ab). Může být uvedena též jako trojice čtyřciferných hexadecimálních čísel.

Pro vyplnění Registračního formuláře potřebujete zjistit MAC adresu bezdrátové síťové karty, kterou máte nainstalovanou v počítači/notebooku/...

Postup zjištění se liší dle používaného operačního systému - uvádíme nejpoužívanější:

## Windows XP

Stiskem klávesy **Win** (nebo tlačítko Start) vyvolejte nabídku a vyberte volbu Spustit. Do dialogového okna napište příkaz **cmd** a potvrďte. Spustí se okno příkazového řádku, kam napíšete příkaz **getmac /v** a potvrďte klávesnou Enter. Systém vypíše všechna síťová zařízení v daném počítači - Vás bude zajímat řádek, který je označen jako **Bezdrátové přip.** V tomto řádku ve sloupci fyzická adresa je adresa, kterou opíšete do registračního formuláře. Okno potom můžete standardně zavřít.

## Windows Vista/7

Stiskem klávesy **Win** (nebo tlačítko Start) vyvolejte nabídku a do vyhledávacího pole (je v něm napsáno "Prohledat programy a soubory") napište příkaz **cmd** a potvrďte. Spustí se okno příkazového řádku, kam napíšete příkaz **getmac /v** a potvrďte klávesnou Enter. Systém vypíše všechna síťová zařízení v daném počítači - Vás bude zajímat řádek, který je označen jako **Bezdrátové přip.** V tomto řádku ve sloupci fyzická adresa je adresa, kterou opíšete do registračního formuláře. Okno potom můžete standardně zavřít.

## Windows 8

Stiskem klávesy **Win** a zároveň klávesy **R** vyvolejte vyhledávací pole, do kterého napište příkaz **cmd** a potvrďte. Spustí se okno příkazového řádku, kam napíšete příkaz **getmac /v** a potvrďte klávesnou Enter. Systém vypíše všechna síťová zařízení v daném počítači - Vás bude zajímat řádek, který je označen jako **Bezdrátové přip.** V tomto řádku ve sloupci fyzická adresa je adresa, kterou opíšete do registračního formuláře. Okno potom můžete standardně zavřít.

V případě problémů/dotazů nás kontaktujte na e-mailu internet@rps.cz nebo zavolejte na číslo 775 075 010 v době Po-Pá 8-16 hod.